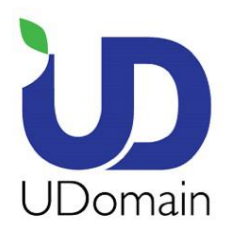

Unit A-D, 6/F, Wing Cheung Industrial Building, No. 109 How Ming Street, Kwun Tong, Kowloon Tel : (852) 2554 7545 Fax : (852) 2554 7215 Email : service@udomain.hk Web : www.udomain.hk

## 在 Windows 10 Mail 上設定電子郵件帳號的步驟:

1. 於 Metro UI 按 **<郵件>** 

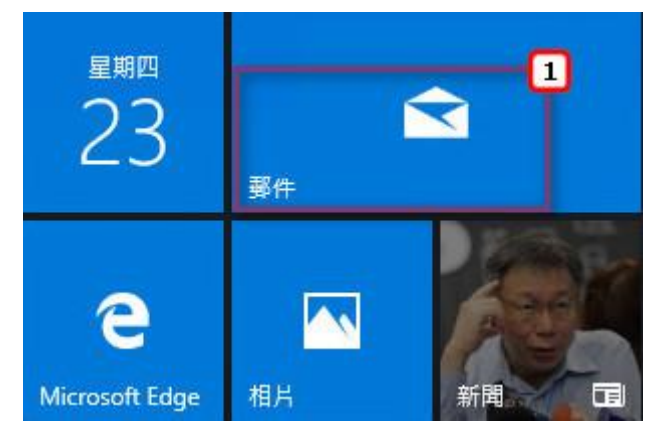

2. 按 **<帳戶>** 

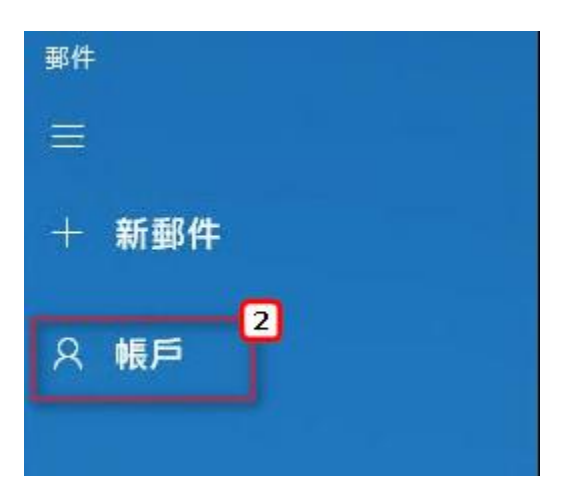

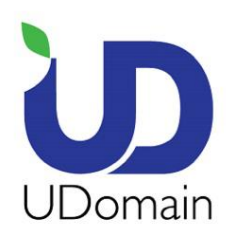

Unit A-D, 6/F, Wing Cheung Industrial Building, No. 109 How Ming Street, Kwun Tong, Kowloon Tel : (852) 2554 7545 Fax : (852) 2554 7215 Email : service@udomain.hk Web : www.udomain.hk

3. 按 **<新增帳戶>** 

| 管理帳戶        |  |
|-------------|--|
| 選取要編輯設定的帳戶。 |  |
| ② 連結收件匣     |  |
| 1 新增帳戶      |  |

4. 按 **<進階設定>** 

| 新増帳戶      |                                   |    | ×  |
|-----------|-----------------------------------|----|----|
| 選擇        | 帳戶                                |    |    |
| E         | Exchange<br>Exchange + Office 365 |    | 4  |
| G         | Google                            |    | 1  |
|           | Yahoo!                            |    |    |
| $\square$ | iCloud                            |    |    |
| $\square$ | 其他帳戶<br>POP、IMAP                  |    |    |
| ₽         | 4<br>進階設定                         |    | 2  |
|           |                                   | 關閉 | Ľ. |

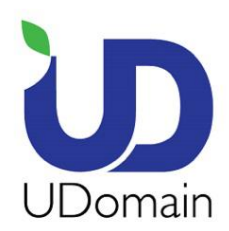

Unit A-D, 6/F, Wing Cheung Industrial Building, No. 109 How Ming Street, Kwun Tong, Kowloon Tel : (852) 2554 7545 Fax : (852) 2554 7215 Email : service@udomain.hk Web : www.udomain.hk

5. 按 <網際網絡電子郵件>

新增帳戶

X

5

進階設定

選擇您要設定的帳戶類型。若您不確定,請與您的服務提供者 確認。

Exchange ActiveSync

包括 Exchange 舆使用 Exchange ActiveSync 的其他帳戶。

網際網路電子郵件 可讓您在網頁瀏覽器中檢視電子郵件的 POP 或 IMAP 帳戶。

取消

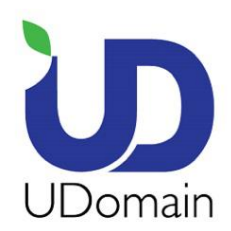

UDomain Web Hosting Company Ltd. Unit A-D, 6/F, Wing Cheung Industrial Building, No. 109 How Ming Street, Kwun Tong, Kowloon

Tel : (852) 2554 7545 Fax : (852) 2554 7215 Email : service@udomain.hk Web : www.udomain.hk

- 6. 電子郵件地址: 輸入電子郵件地址 (例: user@example.com)
- 7. 使用者名稱: 再次輸入電子郵件地址 (例: user@example.com)
- 8. 密碼: 輸入電子郵件地址密碼
- 9. 帳戶名稱: 輸入你的名稱,可自由填寫
- 10. 使用此名稱傳送您的郵件: 輸入你的名稱, 可自由填寫

## 新增帳戶

×

網際網路電子郵件帳戶

電子郵件地址

user@example.com

使用者名稱

user@example.com

範例: kevinc、kevinc@contoso.com、domain\kevinc

密碼

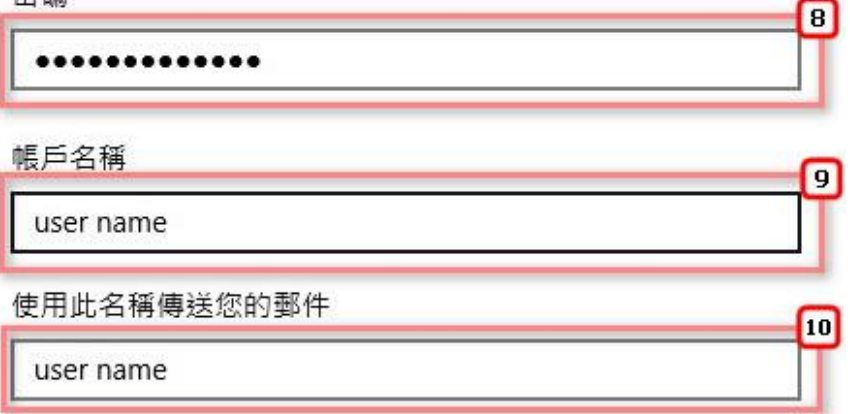

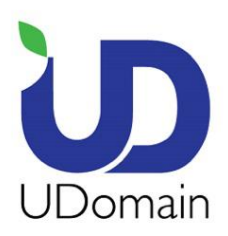

UDomain Web Hosting Company Ltd. Unit A-D, 6/F, Wing Cheung Industrial Building, No. 109 How Ming Street, Kwun Tong, Kowloon

Tel : (852) 2554 7545 Fax : (852) 2554 7215 Email : service@udomain.hk Web : www.udomain.hk

11. 內送電子郵件伺服器: 輸入 <域名 (除去"點")>.securemail.hk:993

## (例: examplecom.securemail.hk)

- 12. 帳戶類型: 點選 <IMAP4>
- 13. 外寄 (SMTP)電子郵件伺服器: 輸入 <ud.1025.hk:1025>
- 14. 點選 <外寄伺服器需要驗證>
- 15. 點選 < 使用相同的使用者名稱與密碼來傳送電子郵件>
- 16. 點選 <內送電子郵件需要 SSL>
- 17. 取消點選 <外寄電子郵件需要 SSL>
- 18. 按 **<登入>**

\*假如尚未登記 SMTP 服務,請聯絡 UDomain 客戶服務部了解登記詳情:

電話:2554 7545

電郵地址:service@udomain.com.hk

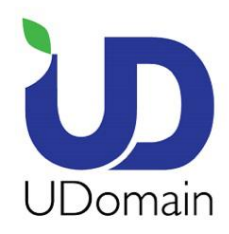

Unit A-D, 6/F, Wing Cheung Industrial Building, No. 109 How Ming Street, Kwun Tong, Kowloon Tel : (852) 2554 7545 Fax : (852) 2554 7215 Email : service@udomain.hk Web : www.udomain.hk

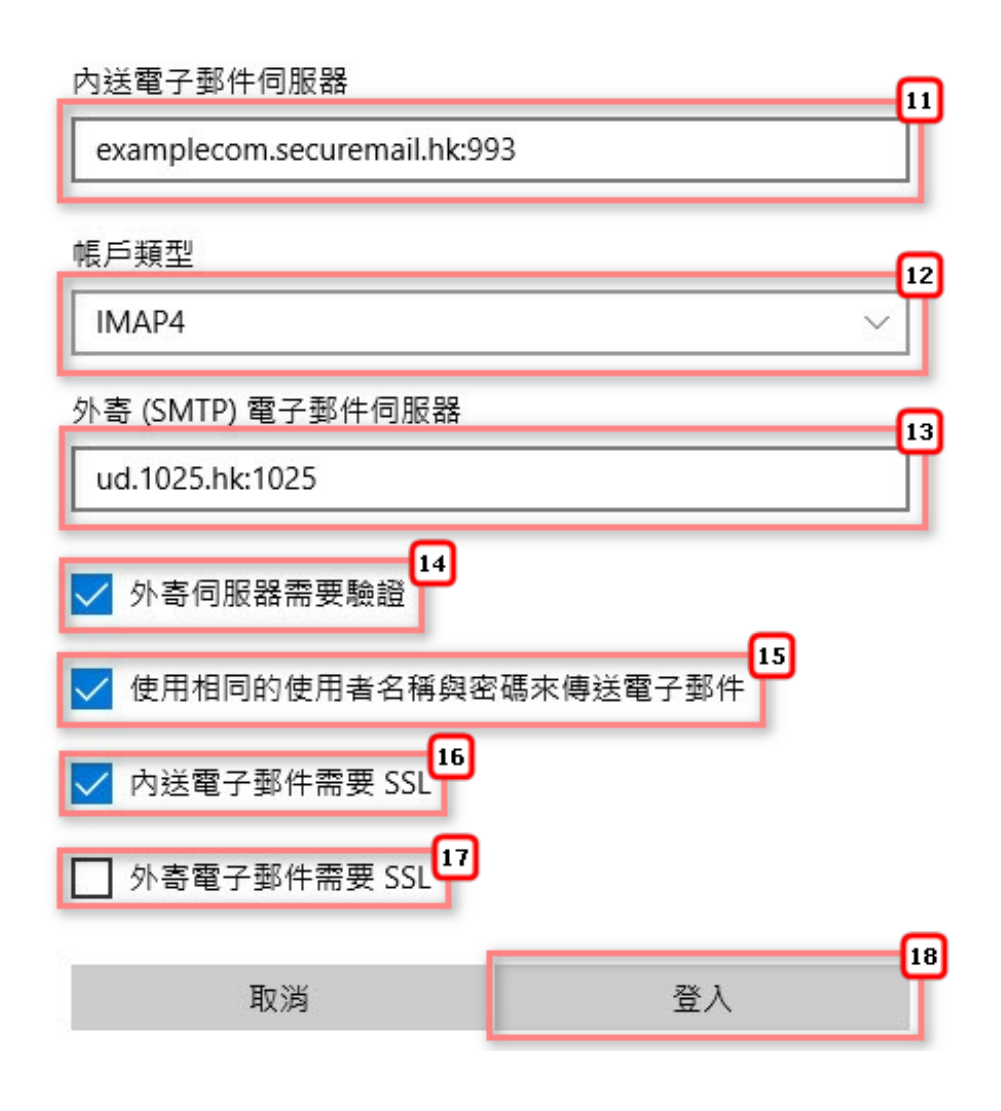

<完成>